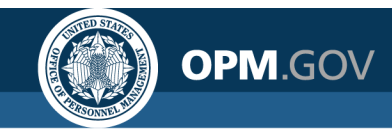

#### **USA Staffing Reporting & Analytics**

Reporting and Analytics Workgroup Meeting

August 17, 2021

We will start at approx. 1:03 EDT to allow time for people to sign in

#### Created by the OPM Federal Staffing Center

OFFICIAL USE NOTICE: This material is intended exclusively for use by USA Staffing Customers and is not to be distributed without approval from the USA Staffing Program Office. This communication may contain information that is proprietary, privileged, confidential or otherwise legally exempt from disclosure. If you have received this presentation in error, please notify the USA Staffing Program Office immediately and delete all copies of the material.

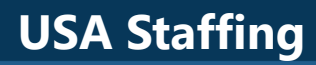

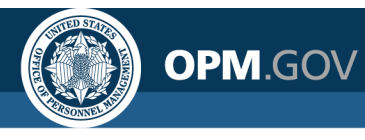

### Agenda

#### Program Updates

- Power BI Update
- Cognos Performance Metrics
- Cognos Training Program
- Retiring New Hire (End of Day)
- User License Reporting

### • Modifications to Reports and Data Models

- Reports
- Data Models

### Cognos Tip

- Creating a report with a hyperlink
- Open Demo and Q&A

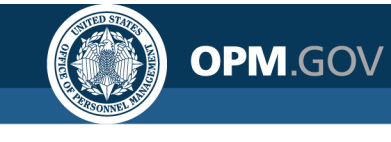

### **Power BI Implementation Milestones**

Minimum Viable Product (MVP) 1: A data set and dashboard published in a shared workspace available to customers.

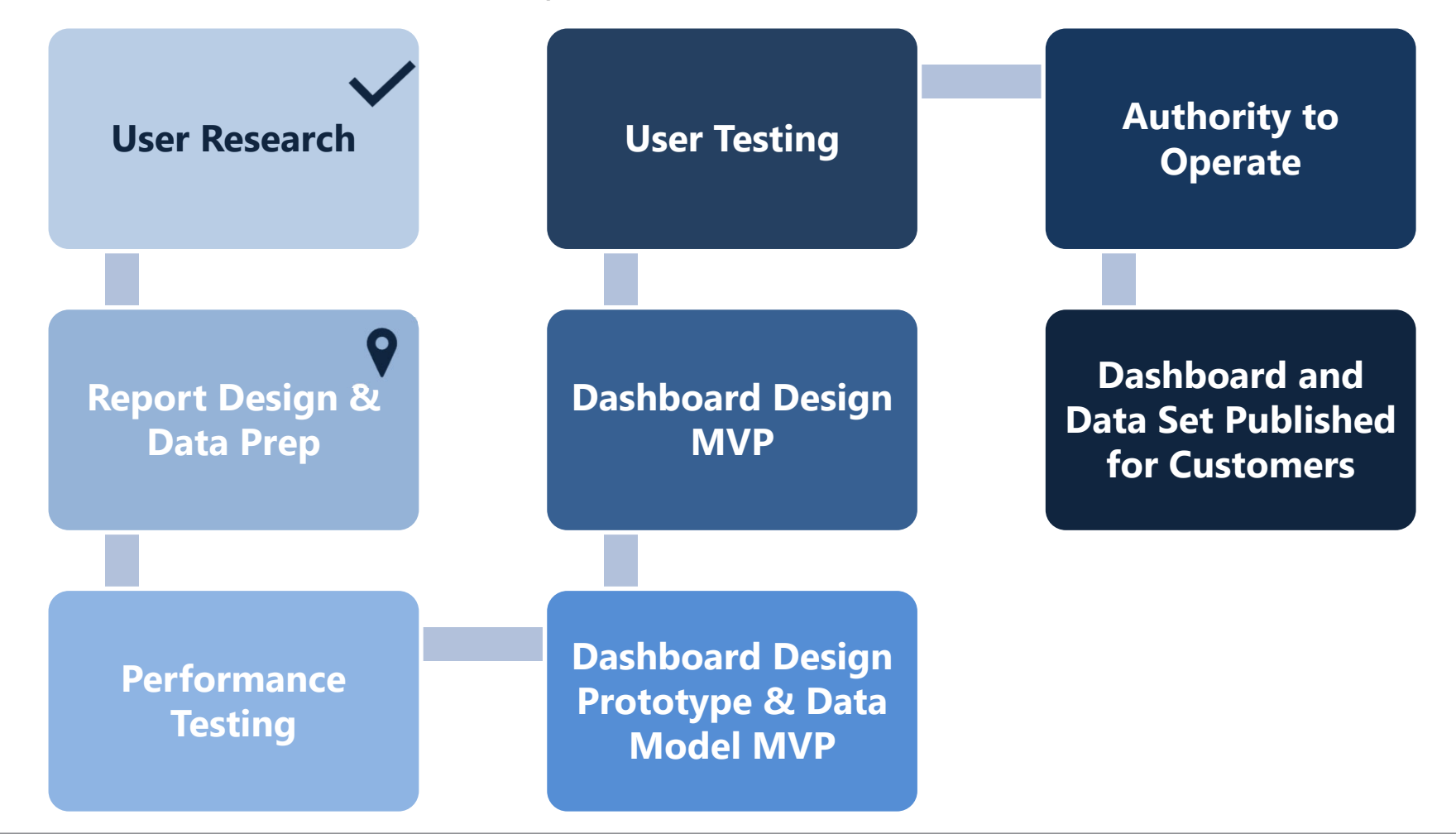

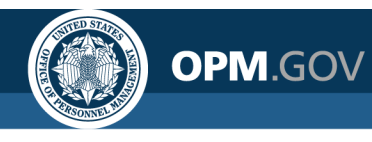

### **Power BI Implementation Milestones**

#### User Research Activities

- $\checkmark\,$  User research interviews and focus groups
- ✓ Summarize user research
- ✓ Analyze report usage data

#### Report Design and Data Prep 💡

- Create report design assets (e.g., data visualization guide)
- Evaluate current reports to identify common use cases for standard report development
- Identify core features to meet the needs of the majority of report consumers
- Collaborate with developers to define data model requirements
- Dashboard/report prototyping
- Security model development

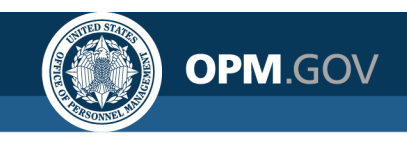

# **Cognos Performance Metrics**

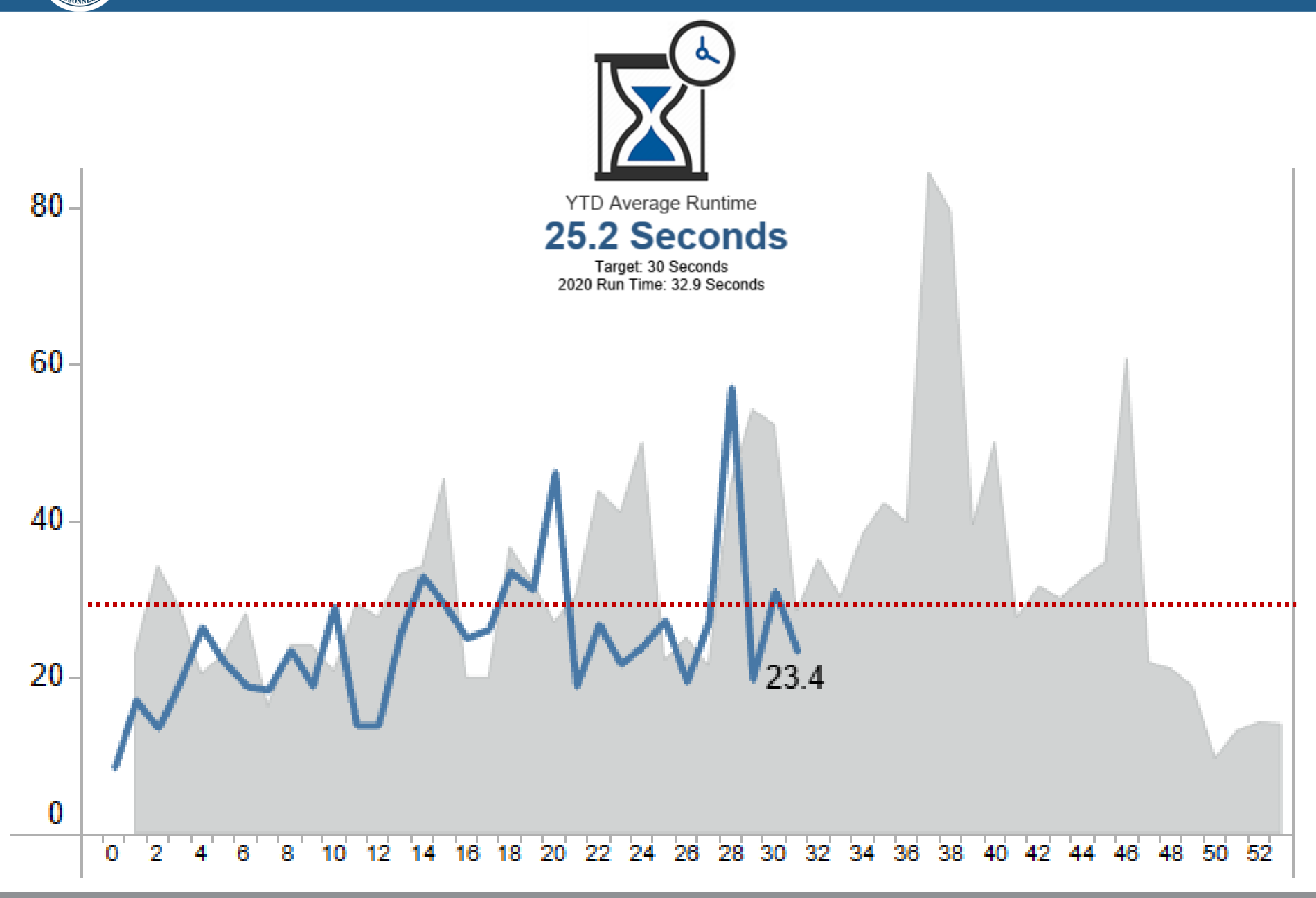

OPM.GOV

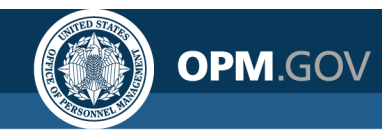

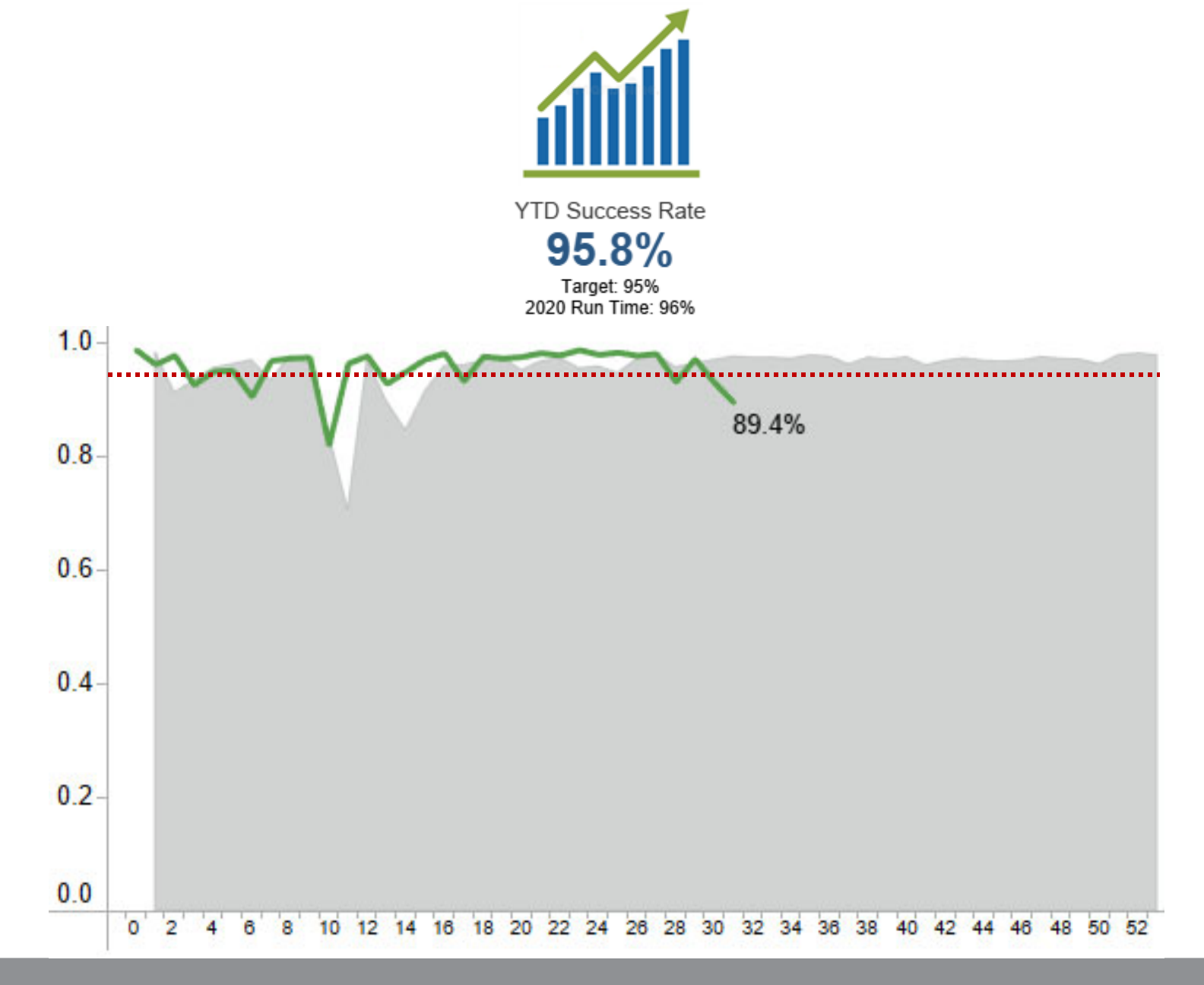

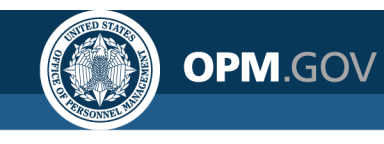

### **HDW Standard Report Performance**

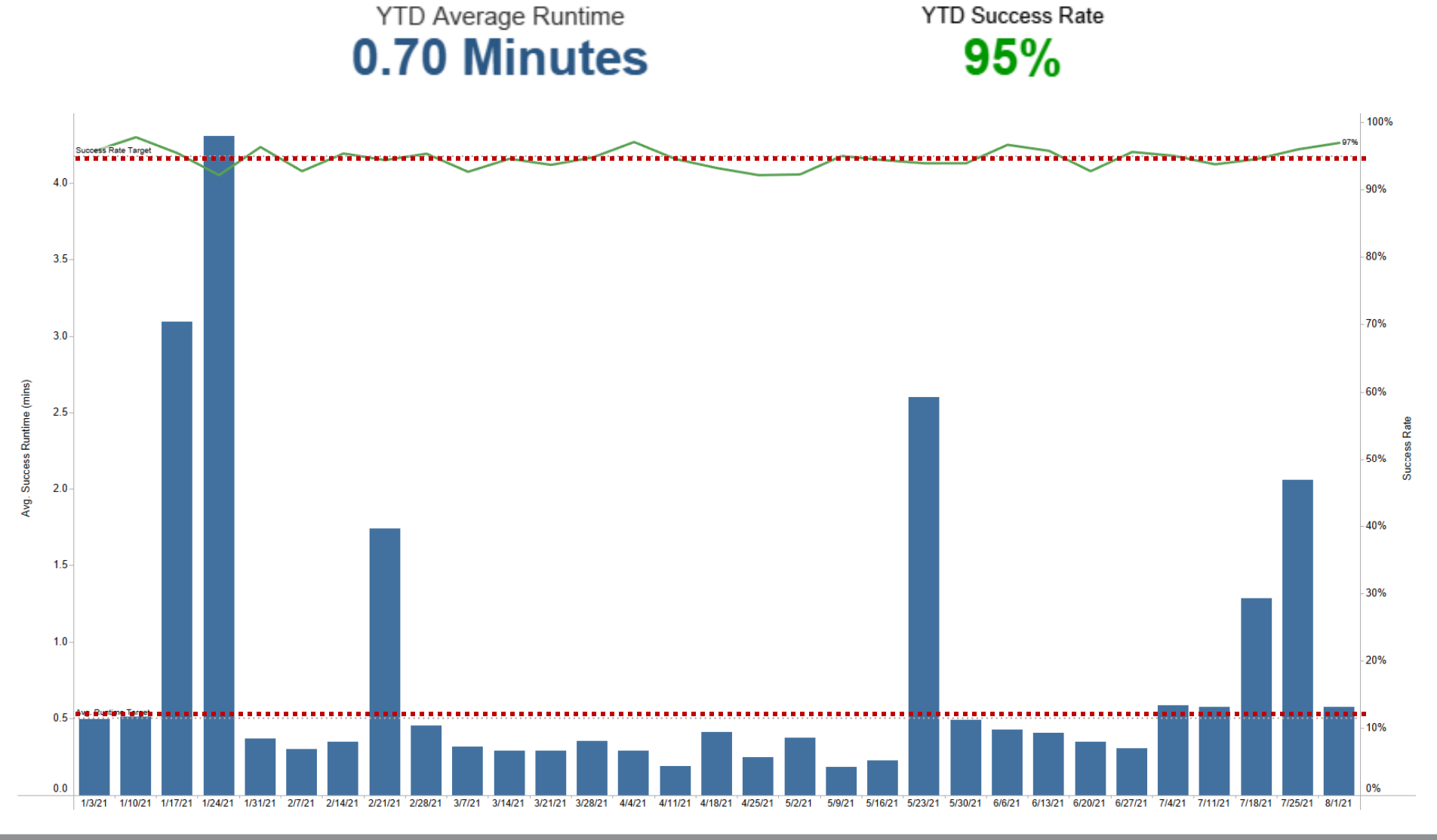

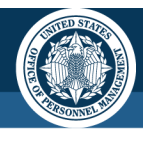

OPM.GOV

### **HDW Standard Report Metrics**

| Report Name                              | Report Runs | Avg Success Rate | Avg Runtime (mins) |  |  |
|------------------------------------------|-------------|------------------|--------------------|--|--|
| Announcement Status Dashboard            | 1,179       | 97.5%            | 0.071              |  |  |
| Announcement Status Report               | 2,510       | 98.4%            | 0.194              |  |  |
| Applicant Dashboard                      | 1,307       | 92.0%            | 0.392              |  |  |
| Applicant List Report                    | 1,977       | 92.4%            | 0.480              |  |  |
| Applicant Scores by Assessment Report    | 316         | 91.5%            | 0.147              |  |  |
| Application History Report               | 455         | 97.4%            | 0.268              |  |  |
| Application History Report v.1           | 2           | 100.0%           | 0.006              |  |  |
| Areas of Waste Report                    | 702         | 82.5%            | 1.323              |  |  |
| Assessment Content Report                | 135         | 94.8%            | 0.097              |  |  |
| Assessment Items and Applicant Responses | 122         | 86.0%            | 0.864              |  |  |
| Assessment, Items, and Competency Usage  | 116         | 99.1%            | 0.043              |  |  |
| Certificate Activity Dashboard           | 752         | 98.4%            | 0.067              |  |  |
| Certificate Activity Report              | 712         | 97.6%            | 0.058              |  |  |
| Certificate Overview Report              | 144         | 99.3%            | 0.200              |  |  |
| Certificate Review Detail Report         | 209         | 97.6%            | 3.642              |  |  |
| Certificate Status Dashboard             | 695         | 94.1%            | 0.559              |  |  |
| Certificate Status Report                | 1,219       | 93.0%            | 0.427              |  |  |
| Declinations Dashboard                   | 639         | 85.9%            | 2.223              |  |  |
| Delegated Examining Audit Report         | 238         | 95.8%            | 0.148              |  |  |
| Delegated Examining Production Activity  | 154         | 97.4%            | 0.058              |  |  |
| Delegated Examining Workload Report      | 59          | 91.5%            | 0.038              |  |  |
| eOPF Transmission Report                 | 519         | 91.5%            | 0.398              |  |  |
| New Hire Dashboard                       | 979         | 95.7%            | 0.357              |  |  |
| New Hire Detail Report                   | 2,733       | 97.5%            | 0.853              |  |  |
| Production Statistics Dashboard          | 1,241       | 94.6%            | 0.892              |  |  |
| Recruitment Sources Dashboard            | 268         | 95.1%            | 0.111              |  |  |
| Recruitment Sources Report               | 146         | 93.8%            | 0.140              |  |  |
| Referrals by Certificate Report          | 143         | 99.3%            | 0.089              |  |  |
| Request Overview Dashboard               | 441         | 94.8%            | 2.241              |  |  |
| Request Overview Report                  | 667         | 93.5%            | 2.960              |  |  |
| Request Vacancy Information              | 132         | 98.5%            | 0.022              |  |  |
| Selectees without Requests Report        | 13          | 92.3%            | 0.066              |  |  |
| Staffing Process Tracking Report         | 803         | 94.9%            | 1.958              |  |  |
| Tasks by Staffing Number                 | 13          | 84.6%            | 0.239              |  |  |
| USA Hire Tracking Report                 | 607         | 98.7%            | 0.080              |  |  |
| Vacancy Overview Dashboard               | 1,110       | 95.6%            | 1.945              |  |  |
| Vacancy Overview Report                  | 1,690       | 92.5%            | 0.078              |  |  |

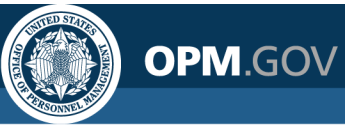

### **Cognos Training Program**

|       | Report Consumer<br>Training                                | Report Author<br>Training                                                    | Advanced Author<br>Forum                                                                  |
|-------|------------------------------------------------------------|------------------------------------------------------------------------------|-------------------------------------------------------------------------------------------|
| Who?  | <ul> <li>New USA Staffing<br/>reports users</li> </ul>     | <ul> <li>New report authors</li> </ul>                                       | <ul> <li>Experienced report<br/>authors</li> </ul>                                        |
| What? | <ul> <li>How to navigate to<br/>and run reports</li> </ul> | <ul> <li>How to get started<br/>building reports</li> </ul>                  | <ul> <li>Open forum for<br/>authors to ask<br/>questions</li> </ul>                       |
| Time? | • 1⁄2 day                                                  | • 1 ½ days                                                                   | •1 hour                                                                                   |
| When? | One session per mont<br>each Report Consum<br>Author       | <ul> <li>The first Thursday of<br/>each month at 11:00<br/>AM EDT</li> </ul> |                                                                                           |
| How?  | Contact your USA Staff<br>sigr                             | ing Account Manager to<br>n-up.                                              | <ul> <li>All report authors are<br/>welcome. Questions<br/>can be submitted in</li> </ul> |

advance

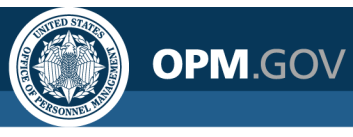

### **Cognos Training Dates**

|                    | Report Consumer<br>Training                  | Report Author<br>Training                           | Advanced Author<br>Forum                         |
|--------------------|----------------------------------------------|-----------------------------------------------------|--------------------------------------------------|
| Dates              | Tuesday, September 14<br>12:30 – 4:30 PM EDT | Tuesday, October 12<br>10:00 AM – 4:00 PM EDT<br>+  | Thursday, September 2<br>11:00 AM – 12:00 PM EDT |
|                    | Tuesday, November 16<br>12:30 – 4:30 PM EDT  | Wednesday, October 13<br>10:00 AM – 3:00 PM EDT     | Thursday, October 7<br>11:00 AM – 12:00 PM EDT   |
|                    |                                              | Tuesday, December 14<br>10:00 AM – 4:00 PM EDT<br>+ | Thursday, November 4<br>11:00 AM – 12:00 PM EDT  |
|                    |                                              | Wednesday, December 15<br>10:00 AM – 3:00 PM EDT    | Thursday, December 2<br>11:00 AM – 12:00 PM EDT  |
| How to<br>Register | Contact your USA Staf                        | fing Account Manager.                               | No registration required.<br>Questions can be    |

submitted in advance.

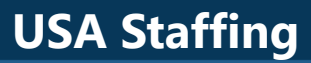

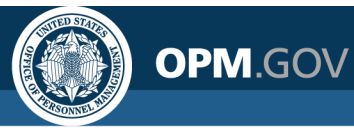

# **Retiring New Hire (End of Day)**

Data items reportable using New Hire (End of Day) are now all available via the Hiring Data Warehouse.

Run the Cognos Reports List report (selecting New Hire (End of Day) in the prompt) to obtain a list of reports for your office/organization. **308 NHEOD reports currently exist** 

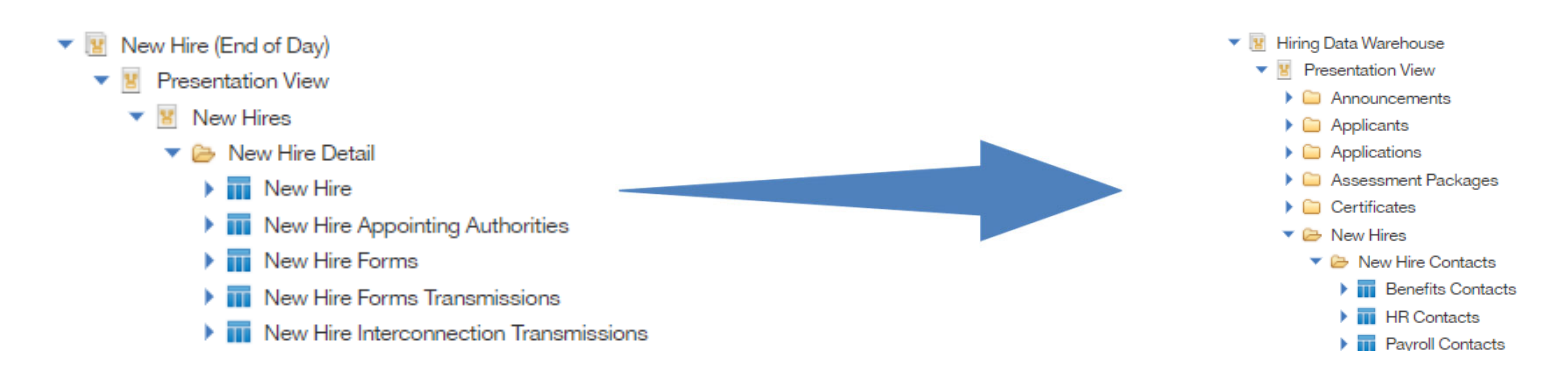

Please review your reports and if there is a corresponding report using the Hiring Data Warehouse, retire/delete your New Hire (End of Day) reports. Contact <u>USAStaffingData@opm.gov</u> or submit a HD ticket if you need assistance.

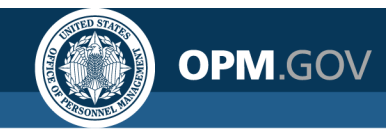

# **User License Reporting Support**

The **new User License** data package **is now available in Cognos** and **Staffing Analytics will be retired** following the transition of existing reports to the new data package.

#### **Transition Support**

**Standard Reports** – current standard User License reports will be created to meet the needs met by the existing standard reports.

#### **Custom Reports –**

- USA Staffing Reporting teams are analyzing all existing custom reports that use Staffing Analytics and that have been run at least 5 times in the last year.
- Custom reports will be analyzed to develop requirements for new standard reports to meet the needs met by the custom reports.

**Information Sharing** – once available in Cognos, information about the new User License will be shared at workgroup meetings and any necessary job aids will be posted on the USA Staffing Resource Center.

#### **Retirement** –

- Current standard reports will be retired upon delivery of new standard reports.
- Current custom reports will be retired upon confirmation that the reporting need is met by a report using the new User License data package.
- The Staffing Analytics package will be retired following retirement of all reports that use it as a data source.

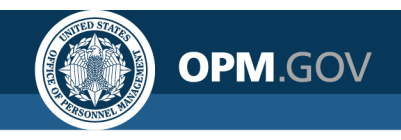

# **Modifications to Reports and Data Models**

Sprint 3 deployed to Production on July 21<sup>st</sup> Sprint 4 deployed to Production on August 4<sup>th</sup> Sprint 5 will be deployed to Production on August 18<sup>th</sup>

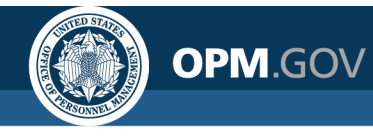

#### **New/Modified Reports**

#### Application Overview Report – will be deployed August 18th

The Application Overview Report was created. This report provides tabular data detailing applicant and application information, including eligibilities, ratings, notes, referrals, notifications, and assessment responses.

• Team Content > USA Staffing Packages and Folders > Hiring Data Warehouse > Application

#### Assessment Content Report – will be deployed August 18th

The Assessment Content Report was modified. This report provides information about the content of an assessment package, including assessments, competency data, item information, and rating criteria. The report was updated to include a page/tab showing the rating criteria for questionnaires built in USA Staffing, to include item proportional weights and response option base and weighted values. In addition to being accessible by navigating to the report within Cognos, report buttons were added to the USA Staffing interface on the Assessment Package and Assessment tabs within a vacancy. By clicking the report button and selecting the Assessment Content Report, a new tab will open and the vacancy and assessment information will be prepopulated into the report prompt page. Finally, the report setting for grouping was updated to not group cells when exporting to Excel. This will allow easier sorting and analysis of the data in Excel.

• Team Content > USA Staffing Packages and Folders > Hiring Data Warehouse > Assessment

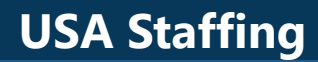

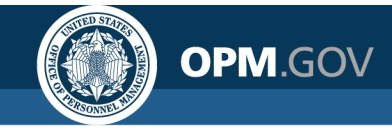

#### **New/Modified Reports**

#### Assessment Content Report – will be deployed August 18<sup>th</sup>

| USA Staffing® 🐐 Staffing CI                                                     | ssification Recruit Admin Reports          | Search                               | Go To 🔍 🔀 👤 Joyce Wentz - TEST 🗸                                                                                                    |
|---------------------------------------------------------------------------------|--------------------------------------------|--------------------------------------|----------------------------------------------------------------------------------------------------|
| VACANCY 11190091 -                                                              |                                            |                                      | M 🖬 🦉                                                                                                    |
| 🖀 Vacancy 11190091 👔 Assessment Package 🥒 Annou                                 | cement 💵 Applicant Overview 🧿 Certif       | ates 👍 Reviews 🕇                     | Assessment Content Report                                                                                                    |
| USAJOBS Job Title Pay Plan-Series-Grad<br>Human Resources Specialist GS-0201-12 | Announcement Type Status<br>DE-ST Complete | Source                               |                                                                                                    |
| Assessment Plan Job Analysis Settings Check                                     | ıt 🔪                                       |                                      | Image: Documents Image: Documents Image: |
| Assessments                                                                     |                                            |                                      |                                                                                                    |
| Rating Combo: 0201-12                                                           |                                            |                                      |                                                                                                    |
| ID 🔺 Assessment Name                                                            | Assessment Type \$ Screen-out \$           | Rating + Proportional Weight + Perce | entage Weight   Mean Raw Score   Standard Deviation   Date Created                                                                                                    |
| □ + 37964 KB073021                                                              | Questionnaire                              | 1 /1 100                             | % 7/30/2021<br>7:02 EDT                                                                                                    |

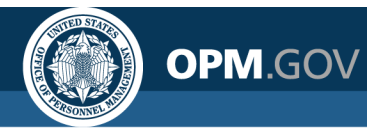

#### **New/Modified Reports**

#### Certificate Status Dashboard– will be deployed August 18th

The Certificate Status Dashboard was modified. This report provides visualizations and tabular data displaying the status of issued certificates, including metrics identifying the number of certificates issued, audited and unaudited, unaudited certificates by days since issued, and certificate review status. The report was modified to replace the existing visualizations and metrics to focus more on audited and unaudited certificates, including timeliness metrics for certificate audits. The pages with tabular data were also updated to include USAJOBS Job Status and Vacancy Pay Plan-Series-Grade. Finally, the report setting for grouping was updated to not group cells when exporting to Excel. This will allow easier sorting and analysis of data in Excel.

• Team Content > USA Staffing Packages and Folders > Hiring Data Warehouse > Certificate

#### Certificate Status Report – will be deployed August 18th

The Certificate Status Report was modified. This report provides tabular data displaying the status of issued certificates, including separate tabs/pages by audited status, certificate reviews, and certificates with and without selections. The report was modified to include columns for USAJOBS Job Status and Vacancy Pay Plan-Series-Grade. Finally, the report setting for grouping was updated to not group cells when exporting to Excel. This will allow easier sorting and analysis of data in Excel.

• Team Content > USA Staffing Packages and Folders > Hiring Data Warehouse > Certificate

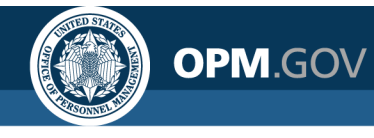

#### **New/Modified Reports**

#### Permission Profiles Assigned Report – deployed July 21st

The Permission Profiles Assigned Report was created. This report provides tabular data displaying a list of the permission profiles that have been assigned to at least one user.

• Team Content > USA Staffing Packages and Folders > User License

#### User Accounts by Primary Office Report – deployed July 21st

The User Accounts by Primary Office Report was created. This report provides tabular data displaying a list of the user accounts that exist for each primary office.

• Team Content > USA Staffing Packages and Folders > User License

#### User Accounts with Permission Profiles Report – deployed July 21st

The User Accounts with Permission Profiles Report was created. This report provides tabular data displaying a list of user accounts along with their assigned permission profile by office/customer.

• Team Content > USA Staffing Packages and Folders > User License

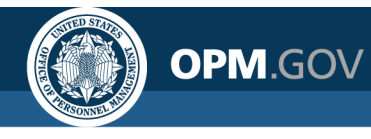

#### **New/Modified Reports**

#### Vacancy Overview Dashboard – deployed August 4<sup>th</sup>

The Vacancy Overview Dashboard was modified. This report displays key vacancy metrics as well as tabular data to display details about a vacancy, including the total number of applications received and number of applications by status. The report prompt page was modified so that the optional prompts for appointing authority and mission critical occupation use the Select & Search prompt type rather than the Value prompt type. The purpose of this change is to address prompt page loading issues associated with the prompts.

• Team Content > USA Staffing Packages and Folders > Hiring Data Warehouse > Vacancy

#### Vacancy Overview Report – deployed August 4<sup>th</sup>

The Vacancy Overview Report was modified. This report provides tabular data to display details about a vacancy, including the total number of applications received and number of applications by status. The report prompt page was modified so that the optional prompts for appointing authority and mission critical occupation use the Select & Search prompt type rather than the Value prompt type. The purpose of this change is to address prompt page loading issues associated with the prompts.

• Team Content > USA Staffing Packages and Folders > Hiring Data Warehouse > Vacancy

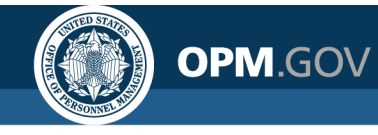

#### **Data Model Changes**

A new namespace with associated query subjects and query items were added to facilitate reporting on paid accounts. In order to appear in this namespace, a user must meet the following conditions: 1) be assigned a Primary Office; 2) be assigned a permission profile that includes a paid function; 3) not be retired; and 4) not be an excepted user (i.e., an OPM user with permissions to provide support to agency customers).

#### **Organization and Office – deployed July 21st**

- Organization and Office query subject
  - [User Metrics].[Organization and Office].[Organization Name]
  - [User Metrics].[Organization and Office].[Paid Account Primary Office]
  - [User Metrics].[Organization and Office].[Tenant Code]
  - [User Metrics].[Organization and Office].[Tenant Name]

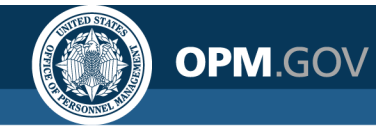

#### **Data Model Changes**

#### Paid Account Address – deployed July 21st

- Paid Account Address query subject
  - [User Metrics].[Paid Account Address].[Address City]
  - [User Metrics].[Paid Account Address].[Address Country]
  - [User Metrics].[Paid Account Address].[Address Line 1]
  - [User Metrics].[Paid Account Address].[Address Line 2]
  - [User Metrics].[Paid Account Address].[Address Line 3]
  - [User Metrics].[Paid Account Address].[Address State]
  - [User Metrics].[Paid Account Address].[Address Zip Code]

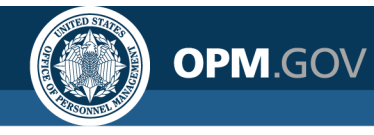

#### **Data Model Changes**

#### Paid Account Details – deployed July 21st

- Paid Account Details query subject
  - [User Metrics].[Paid Account Details].[Fax Number]
  - [User Metrics].[Paid Account Details].[Grade]
  - [User Metrics].[Paid Account Details].[Paid User Last Login Date/Time]
  - [User Metrics].[Paid Account Details].[Pay Plan]
  - [User Metrics].[Paid Account Details].[Phone Number]
  - [User Metrics].[Paid Account Details].[Primary Office Paid Permission Profile Name]
  - [User Metrics].[Paid Account Details].[User Created By]
  - [User Metrics].[Paid Account Details].[User Created Date/Time]
  - [User Metrics].[Paid Account Details].[User Email]
  - [User Metrics].[Paid Account Details].[User Employee ID]
  - [User Metrics].[Paid Account Details].[User First Name]
  - [User Metrics].[Paid Account Details].[User Full Name]
  - [User Metrics].[Paid Account Details].[User Last Name]
  - [User Metrics].[Paid Account Details].[User Last Updated Date/Time]
  - [User Metrics].[Paid Account Details].[User Middle Initial]
  - [User Metrics].[Paid Account Details].[User Position Title]

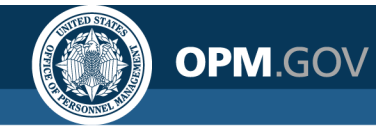

#### Data Model Changes

#### Paid Account Flags – deployed July 21st

- Paid Account Flags query subject
  - [User Metrics].[Paid Account Flags].[Applicant Flow Data Access?]
  - [User Metrics].[Paid Account Flags].[Inactive?]
  - [User Metrics].[Paid Account Flags].[Service Account/Bot?]

#### Paid Service Account Details – deployed July 21st

- Paid Service Account Details query subject
  - [User Metrics].[Paid Service Account Details].[Agency Bot ID]
  - [User Metrics].[Paid Service Account Details].[Custodian Name]
  - [User Metrics].[Paid Service Account Details].[Responsible Organization]
  - [User Metrics].[Paid Service Account Details].[Service Account Description]
  - [User Metrics].[Paid Service Account Details].[Sponsor Name]
  - [User Metrics].[Paid Service Account Details].[Unattended Bot?]

#### User Account Metrics – deployed July 21st

- User Account Metrics query subject
  - [User Metrics].[User Account Metrics].[Paid Accounts]
  - [User Metrics].[User Account Metrics].[Paid Accounts Allocated]

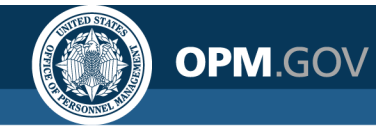

#### Data Model Changes

#### User Dates – deployed July 21st

- User Dates query subject
  - [User Metrics].[User Dates].[User Created Calendar Month]
  - [User Metrics].[User Dates].[User Created Calendar Month Number]
  - [User Metrics].[User Dates].[User Created Calendar Week]
  - [User Metrics].[User Dates].[User Created Calendar Year]
  - [User Metrics].[User Dates].[User Created Fiscal Month Number]
  - [User Metrics].[User Dates].[User Created Fiscal Quarter]
  - [User Metrics].[User Dates].[User Created Fiscal Year]
  - [User Metrics].[User Dates].[User Days Since Last Login]
  - [User Metrics].[User Dates].[User Last Login Calendar Month]
  - [User Metrics].[User Dates].[User Last Login Calendar Month Number]
  - [User Metrics].[User Dates].[User Last Login Calendar Week]
  - [User Metrics].[User Dates].[User Last Login Calendar Year]
  - [User Metrics].[User Dates].[User Last Login Fiscal Month Number]
  - [User Metrics].[User Dates].[User Last Login Fiscal Quarter]
  - [User Metrics].[User Dates].[User Last Login Fiscal Year]

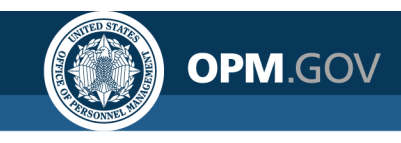

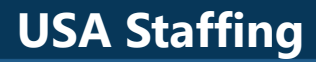

# **Cognos Tips**

### Creating a Report with a Hyperlink

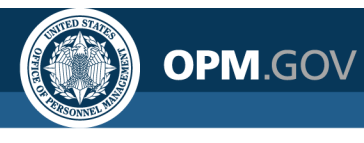

### **Creating a Report with a Hyperlink**

# Users can build reports with hyperlinks that takes them to the records selected in USA Staffing

| New Hire Staffing Customer            | New Hire Number | New Hire Name        | New Hire Creation Date | New Hire Status | New Hire Hyperlink                                                                             | HTML item         |
|---------------------------------------|-----------------|----------------------|------------------------|-----------------|------------------------------------------------------------------------------------------------|-------------------|
| 1-15 Testing Customer                 | HA9B2-XF56      | Chris Merritt        | 07/30/2021             | Active          | <a href="https://usastaffing.gov/newhire/overview/index/15624?" target="_blank">HA9B2-XF56</a> | HA9B2-XF56        |
| 1-15 Testing Customer                 | HNJDS-73LI      | Delrico Davis        | 07/24/2020             | Active          | <a href="https://usastaffing.gov/newhire/overview/index/14428?" target="_blank">HNJDS-73LI</a> | HNJDS-73LI        |
| 42191 NAVAL AIR SYSTEM COMMAND HQ-OSF | H2FDI-KFJF      | Clara Oswald         | 05/29/2020             | Inactive        | <a href="https://usastaffing.gov/newhire/overview/index/13885?" target="_blank">H2FDI-KFJF</a> | H2FDI-KFJF        |
| 42191 NAVAL AIR SYSTEM COMMAND HQ-OSF | H4G9R-L8RZ      | Jennifer Demarais    | 05/15/2020             | Active          | <a href="https://usastaffing.gov/newhire/overview/index/13822?" target="_blank">H4G9R-L8RZ</a> | H4G9R-L8RZ        |
| 42191 NAVAL AIR SYSTEM COMMAND HQ-OSF | H5T5X-PJMC      | Carmenelo Ortiz      | 10/23/2020             | Inactive        | <a href="https://usastaffing.gov/newhire/overview/index/14687?" target="_blank">H5T5X-PJMC</a> | H5T5X-PJMC        |
| 42191 NAVAL AIR SYSTEM COMMAND HQ-OSF | H7JIU-2ISI      | Clara Oswald Junifer | 05/03/2021             | Inactive        | <a href="https://usastaffing.gov/newhire/overview/index/15242?" target="_blank">H7JIU-2ISI</a> | H7JIU-2ISI        |
| 42191 NAVAL AIR SYSTEM COMMAND HQ-OSF | HKPGR-MNHY      | Rory Williams        | 05/09/2020             | Inactive        | <a href="https://usastaffing.gov/newhire/overview/index/13820?" target="_blank">HKPGR-MNHY</a> | HKPGR-MNHY        |
| 42191 NAVAL AIR SYSTEM COMMAND HQ-OSF | HS4ZS-ODLI      | GI Joe               | 08/03/2021             | Cancelled       | <a href="https://usastaffing.gov/newhire/overview/index/15633?" target="_blank">HS4ZS-ODLI</a> | HS4ZS-ODLI        |
| 42191 NAVAL AIR SYSTEM COMMAND HQ-OSF | HTJSE-MNTO      | Matthew Abbott       | 09/25/2020             | Active          | <a href="https://usastaffing.gov/newhire/overview/index/14615?" target="_blank">HTJSE-MNTO</a> | HTJSE-MNTO        |
| 42191 NAVAL AIR SYSTEM COMMAND HQ-OSF | HVMJT-GGCO      | Clara Oswald July    | 08/21/2020             | Inactive        | <a href="https://usastaffing.gov/newhire/overview/index/14506?" target="_blank">HVMJT-GGCO</a> | HVMJT-GGCO        |
| 42191 NAVAL AIR SYSTEM COMMAND HQ-OSF | HY3Y4-67VO      | Carmen Ortiz         | 05/18/2020             | Inactive        | <a href="https://usastaffing.gov/newhire/overview/index/13825?" target="_blank">HY3Y4-67VO</a> | <u>HY3Y4-67VO</u> |
| 42191 NAVAL AIR SYSTEM COMMAND HQ-OSF | HYKHD-8CMX      | Donna Noble          | 09/25/2020             | Inactive        | <a href="https://usastaffing.gov/newhire/overview/index/14617?" target="_blank">HYKHD-8CMX</a> | HYKHD-8CMX        |
| 8-6 Customer C                        | H1710-S909      | Delrico Davis        | 02/07/2020             | Active          | <a href="https://usastaffing.gov/newhire/overview/index/3190?" target="_blank">H1710-S909</a>  | H1710-S909        |
| 8-6 Customer C                        | H2R5F-K5ED      | Charlie Pace         | 03/17/2019             | Active          | <a href="https://usastaffing.gov/newhire/overview/index/1362?" target="_blank">H2R5F-K5ED</a>  | H2R5F-K5ED        |
| 8-6 Customer C                        | H55QV-KIFR      | Howard Hollison      | 03/12/2019             | Active          | <a href="https://usastaffing.gov/newhire/overview/index/1342?" target="_blank">H55QV-KIFR</a>  | H55QV-KIFR        |
| 8-6 Customer C                        | H84QD-EU5D      | Aubrey Aarone        | 03/12/2019             | Active          | <a href="https://usastaffing.gov/newhire/overview/index/1329?" target="_blank">H84QD-EU5D</a>  | H84QD-EU5D        |
| 8-6 Customer C                        | H85VW-T9MZ      | Edward Norman        | 02/03/2020             | Inactive        | <a href="https://usastaffing.gov/newhire/overview/index/3168?" target="_blank">H85VW-T9MZ</a>  | H85VW-T9MZ        |
| 8-6 Customer C                        | H8VMB-8UM1      | Applicant Three      | 03/06/2020             | Active          | <a href="https://usastaffing.gov/newhire/overview/index/3416?" target="_blank">H8VMB-8UM1</a>  | H8VMB-8UM1        |
| 8-6 Customer C                        | HASJW-SNVJ      | Jennifer Reaves      | 03/06/2020             | Active          | <a href="https://usastaffing.gov/newhire/overview/index/3415?" target="_blank">HASJW-SNVJ</a>  | HASJW-SNVJ        |
| 8-6 Customer C                        | HFEDM-LGXB      | Charlie Pace         | 03/12/2019             | Active          | <a href="https://usastaffing.gov/newhire/overview/index/1334?" target="_blank">HFEDM-LGXB</a>  | HFEDM-LGXB        |

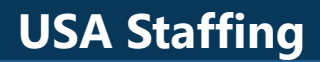

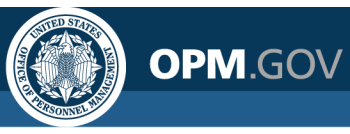

Create a new report that includes the New Hire Hyperlink field, which links to a new hire record in USA Staffing

- 1. Click on the *New* Icon (+ button) in the bottom left corner of the Welcome screen. Select *Report*
- 2. Select a Blank Template. Click OK
- 3. In the Source pane, click on the Add report data icon (+ button). Select USA Staffing Packages and Folders, Hiring Data Warehouse. Click Open
- 4. Add a new list by clicking on the + button in the middle of the screen, and select List. Leave the default options, and click *OK*.

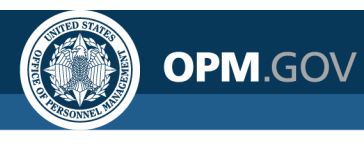

5. Double-click the query to open it, then click the Source icon. From the *New Hires* namespace, drag and drop (or double-click) the following query items into the List:

| Folder → Sub-Folder                 | Query Subject | Query Item                 |  |
|-------------------------------------|---------------|----------------------------|--|
| New Hires → New Hire<br>Information |               | New Hire Number            |  |
|                                     |               | New Hire Name              |  |
|                                     | New Hire      | New Hire Staffing Customer |  |
|                                     |               | New Hire Status            |  |
|                                     |               | New Hire Creation Date     |  |
|                                     |               | New Hire Hyperlink         |  |

Once you have added all of those fields, run as HTML to view output.

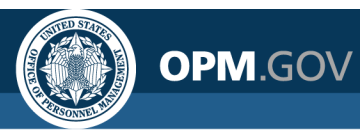

- 6. Instead of the HTML, we want a clickable link to appear. To add this, go back to the report edit view, then click on the Page icon on the left panel, select Page1, then click on the Toolbox icon on the left panel.
- 7. Click on Advanced on the left hand side, select HTML item, and drag it to the last column on the table.
- 8. Select the cells that read <HTML item> and click on Show Properties, on the top right menu. Under HTML SOURCE, select Source type and select Data item value; and in Data item value, select New Hire Hyperlink.
- 9. Run as HTML; by default, you should see a hyperlink with the New Hire Number displayed
- 10. You can go back to the report in Edit view, and continue formatting the report; for example, you can delete the New Hire Hyperlink field, and replace the New Hire Number field with the new Hyperlink field

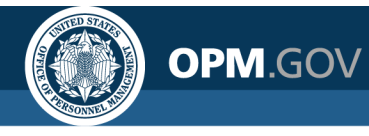

Steps 1-2

|                | USA Staffing® 📳 🗸 🎧 🖓 |                        |                        | Reporting 🗸              |            | ◎ 늘 … 수 ▮ 0                                                                                                    |
|----------------|-----------------------|------------------------|------------------------|--------------------------|------------|----------------------------------------------------------------------------------------------------|
|                | Templates and themes  |                        |                        |                          |            |                                                                                                    |
|                | Templates Themes      |                        |                        |                          | •          |                                                                                                    |
|                |                       |                        |                        |                          | <u>*</u> * |                                                                                                    |
|                |                       |                        |                        |                          |            |                                                                                                    |
|                | Blank                 | Blank active report    | 1 Deside 2             | T beside 2 active report |            | This page uses flow layout. Objects will be arranged top-to-bottom as in a word<br>processing document. Drop objects here to add them to this page. |
| B Dashboard    | 1 column              | 1 column active report | 2by2                   | 2 by 2 active report     |            |                                                                                                    |
|                |                       |                        |                        |                          |            |                                                                                                    |
| C Story        | 2 by 3                | 2 by 3 active report   | 2 column active report | 2 columns                |            | Template: Blank                                                                                                    |
| ■☆ Data module |                       |                        |                        |                          |            | Theme:                                                                                                    |
|                | •                     |                        |                        |                          |            | OK Cancel                                                                                                    |
|                |                       |                        |                        |                          |            |                                                                                                    |
| [Z] Job        |                       |                        |                        |                          |            |                                                                                                    |
|                |                       |                        |                        |                          |            |                                                                                                    |
| 🕂 New 🔘        |                       |                        |                        |                          |            |                                                                                                    |
|                |                       |                        |                        |                          |            |                                                                                                    |

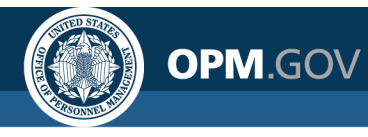

Open

Cancel

### **Creating a Report with a Hyperlink**

|                                                                                      | Step 3                                                                              |
|--------------------------------------------------------------------------------------|-------------------------------------------------------------------------------------|
| USA Staffing 🖺 🗸 🥖 🕠 🕟                                                               |                                                                                     |
| Source Data items                                                                    |                                                                                     |
|                                                                                      |                                                                                     |
| Add report da                                                                        | ata                                                                                 |
|                                                                                      |                                                                                     |
| Open file                                                                            | ×                                                                                   |
| Team content                                                                         |                                                                                     |
| Support Support                                                                      |                                                                                     |
| Templates                                                                            |                                                                                     |
| Test DSS Reports                                                                     |                                                                                     |
| <ul> <li>USA Staffing Packages and Folders</li> <li>USAS Activity Reports</li> </ul> | Sectioning recorders And Folders I Team content > USA Staffing Packages and Folders |
|                                                                                      | GOV                                                                                 |
|                                                                                      | Open HHS                                                                            |
|                                                                                      | Hiring Data Warehouse                                                               |
|                                                                                      | New Hire (End of Day)                                                               |
|                                                                                      | OPM                                                                                 |

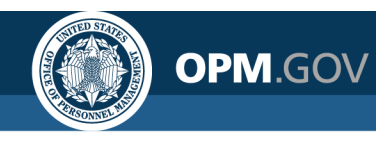

Steps 4 - 5

| Crosstab Visualization<br>List<br>Table<br>List<br>List<br>Lis | Object and query name<br>Name:<br>List1<br>Query Name:<br>Query1<br>Show this dialog in the future<br>OK                                         | ne S<br>v<br>ture<br>Cancel                                                                                                    |                                                                                                    |                                                                     |                                                                                                    |                                                                                                    |                                                                                                    |
|----------------------------------------------------------------------------------------------------|----------------------------------------------------------------------------------------------------|----------------------------------------------------------------------------------------------------|----------------------------------------------------------------------------------------------------|---------------------------------------------------------------------|----------------------------------------------------------------------------------------------------|----------------------------------------------------------------------------------------------------|----------------------------------------------------------------------------------------------------|
| Source Data items                                                                                                    | T<br>Ins<br>sions<br>r<br>pintment<br>Veterans Preference Code<br>Veterans Preference Description<br>Authorities<br>te<br>I In Date<br>I In Date | New Hire Staffing Customer <new customer="" hire="" staffing=""> <new customer="" hire="" staffing=""> <new customer="" hire="" staffing=""> <new customer="" hire="" staffing="">  Image: Image: Imag</new></new></new></new> | New Hire Number     N <new hire="" number=""> <new hire="" number=""> <new hire="" number=""></new></new></new> | New Hire Name<br>New Hire Name><br>New Hire Name><br>New Hire Name> | New Hire Creation Date<br><new creation="" date="" hire=""><br/><new creation="" date="" hire=""><br/><new creation="" date="" hire=""></new></new></new> | New Hire Status<br><new hire="" status=""><br/><new hire="" status=""><br/><new hire="" status=""></new></new></new> | New Hire Hyperlink<br><new hire="" hyperlink=""><br/><new hire="" hyperlink=""><br/><new hire="" hyperlink=""></new></new></new> |

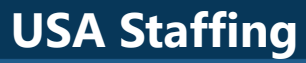

OPM.GOV

Step 5

| New Hire Staffing Customer            | New Hire Number | New Hire Name        | New Hire Creation Date | New Hire Status | New Hire Hyperlink                                                                             |
|---------------------------------------|-----------------|----------------------|------------------------|-----------------|------------------------------------------------------------------------------------------------|
| 1-15 Testing Customer                 | HA9B2-XF56      | Chris Merritt        | 07/30/2021             | Active          | <a href="https://usastaffing.gov/newhire/overview/index/15624?" target="_blank">HA9B2-XF56</a> |
| 1-15 Testing Customer                 | HNJDS-73LI      | Delrico Davis        | 07/24/2020             | Active          | <a href="https://usastaffing.gov/newhire/overview/index/14428?" target="_blank">HNJDS-73LI</a> |
| 42191 NAVAL AIR SYSTEM COMMAND HQ-OSF | H2FDI-KFJF      | Clara Oswald         | 05/29/2020             | Inactive        | <a href="https://usastaffing.gov/newhire/overview/index/13885?" target="_blank">H2FDI-KFJF</a> |
| 42191 NAVAL AIR SYSTEM COMMAND HQ-OSF | H4G9R-L8RZ      | Jennifer Demarais    | 05/15/2020             | Active          | <a href="https://usastaffing.gov/newhire/overview/index/13822?" target="_blank">H4G9R-L8RZ</a> |
| 42191 NAVAL AIR SYSTEM COMMAND HQ-OSF | H5T5X-PJMC      | Carmenelo Ortiz      | 10/23/2020             | Inactive        | <a href="https://usastaffing.gov/newhire/overview/index/14687?" target="_blank">H5T5X-PJMC</a> |
| 42191 NAVAL AIR SYSTEM COMMAND HQ-OSF | H7JIU-2ISI      | Clara Oswald Junifer | 05/03/2021             | Inactive        | <a href="https://usastaffing.gov/newhire/overview/index/15242?" target="_blank">H7JIU-2ISI</a> |
| 42191 NAVAL AIR SYSTEM COMMAND HQ-OSF | HKPGR-MNHY      | Rory Williams        | 05/09/2020             | Inactive        | <a href="https://usastaffing.gov/newhire/overview/index/13820?" target="_blank">HKPGR-MNHY</a> |
| 42191 NAVAL AIR SYSTEM COMMAND HQ-OSF | HS4ZS-ODLI      | GI Joe               | 08/03/2021             | Cancelled       | <a href="https://usastaffing.gov/newhire/overview/index/15633?" target="_blank">HS4ZS-ODLI</a> |
| 42191 NAVAL AIR SYSTEM COMMAND HQ-OSF | HTJSE-MNTO      | Matthew Abbott       | 09/25/2020             | Active          | <a href="https://usastaffing.gov/newhire/overview/index/14615?" target="_blank">HTJSE-MNTO</a> |
| 42191 NAVAL AIR SYSTEM COMMAND HQ-OSF | HVMJT-GGCO      | Clara Oswald July    | 08/21/2020             | Inactive        | <a href="https://usastaffing.gov/newhire/overview/index/14506?" target="_blank">HVMJT-GGCO</a> |
| 42191 NAVAL AIR SYSTEM COMMAND HQ-OSF | HY3Y4-67VO      | Carmen Ortiz         | 05/18/2020             | Inactive        | <a href="https://usastaffing.gov/newhire/overview/index/13825?" target="_blank">HY3Y4-67VO</a> |
| 42191 NAVAL AIR SYSTEM COMMAND HQ-OSF | HYKHD-8CMX      | Donna Noble          | 09/25/2020             | Inactive        | <a href="https://usastaffing.gov/newhire/overview/index/14617?" target="_blank">HYKHD-8CMX</a> |
| 8-6 Customer C                        | H1710-S909      | Delrico Davis        | 02/07/2020             | Active          | <a href="https://usastaffing.gov/newhire/overview/index/3190?" target="_blank">H1710-S909</a>  |
| 8-6 Customer C                        | H2R5F-K5ED      | Charlie Pace         | 03/17/2019             | Active          | <a href="https://usastaffing.gov/newhire/overview/index/1362?" target="_blank">H2R5F-K5ED</a>  |
| 8-6 Customer C                        | H55QV-KIFR      | Howard Hollison      | 03/12/2019             | Active          | <a href="https://usastaffing.gov/newhire/overview/index/1342?" target="_blank">H55QV-KIFR</a>  |
| 8-6 Customer C                        | H84QD-EU5D      | Aubrey Aarone        | 03/12/2019             | Active          | <a href="https://usastaffing.gov/newhire/overview/index/1329?" target="_blank">H84QD-EU5D</a>  |
| 8-6 Customer C                        | H85VW-T9MZ      | Edward Norman        | 02/03/2020             | Inactive        | <a href="https://usastaffing.gov/newhire/overview/index/3168?" target="_blank">H85VW-T9MZ</a>  |
| 8-6 Customer C                        | H8VMB-8UM1      | Applicant Three      | 03/06/2020             | Active          | <a href="https://usastaffing.gov/newhire/overview/index/3416?" target="_blank">H8VMB-8UM1</a>  |
| 8-6 Customer C                        | HASJW-SNVJ      | Jennifer Reaves      | 03/06/2020             | Active          | <a href="https://usastaffing.gov/newhire/overview/index/3415?" target="_blank">HASJW-SNVJ</a>  |
| 8-6 Customer C                        | HFEDM-LGXB      | Charlie Pace         | 03/12/2019             | Active          | <a href="https://usastaffing.gov/newhire/overview/index/1334?" target="_blank">HFEDM-LGXB</a>  |

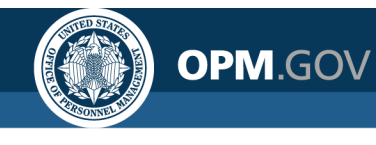

Steps 6 - 7

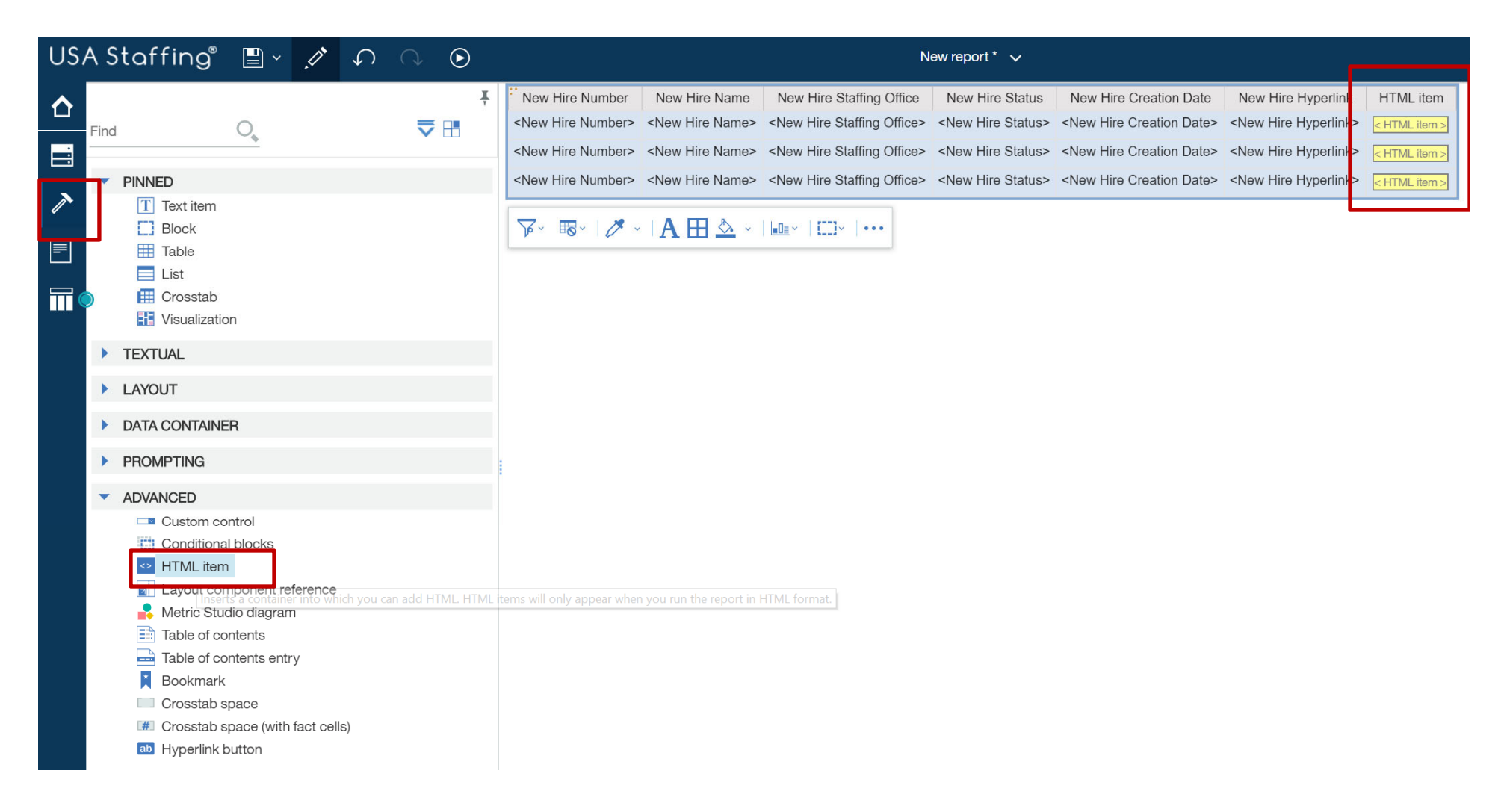

### **Creating a Report with a Hyperlink**

Step 8

|               | •                    | • 🗘 👤 📀            |
|---------------|----------------------|--------------------|
| HTML item     | ⊡ ∽ List column body | Ţ                  |
| < HTML item > | CONDITIONAL          | A                  |
|               | Conditional styles   |                    |
| < HTML item > | Style variable       |                    |
| < HTML item > | HTML source variable |                    |
|               | HTML SOURCE          |                    |
|               | Source type          | Text 🗸             |
|               | HTML                 | ala Text           |
|               | DATA                 | 🖪 Data item value  |
|               | Data format          | La Data item label |
|               | Group span           | Report expression  |
|               | BOX                  |                    |
|               | Border               |                    |
|               | Padding              |                    |
|               | Box type             |                    |
|               | COLOR & BACKGROUND   |                    |
| 1             | Rackaround image     |                    |

OPM.GOV

|                      |     | - [      | 2      | -       | 0       |
|----------------------|-----|----------|--------|---------|---------|
| ⊡~ List column bo    | ody |          |        |         | Ŧ       |
| CONDITIONAL          |     |          |        |         |         |
| Conditional styles   |     |          |        |         |         |
| Style variable       |     |          |        |         |         |
| HTML source variable | е   |          |        |         |         |
| HTML SOURCE          |     |          |        |         |         |
| Source type          |     | Data ite | em va  | lue     |         |
| Data item value      |     |          |        |         | ~       |
| DATA                 |     | lew Hire | e Staf | fing Cu | ustomer |
| Data format          |     | lew Hire | e Nun  | nber    |         |
| Group span           |     | lew Hire | e Nan  | ne      |         |
| BOX                  |     | lew Hire | e Stat | ation D | ate     |
| Border               |     | lew Hire | e Hyp  | erlink  |         |

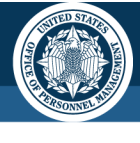

OPM.GOV

### **Creating a Report with a Hyperlink**

Steps 9 – 10

| New Hire Staffing Customer            | New Hire Number | New Hire Name        | New Hire Creation Date | New Hire Status | New Hire Hyperlink                                                                               | HTML item         |
|---------------------------------------|-----------------|----------------------|------------------------|-----------------|--------------------------------------------------------------------------------------------------|-------------------|
| 1-15 Testing Customer                 | HA9B2-XF56      | Chris Merritt        | 07/30/2021             | Active          | <a href="https://usastaffing.gov/newhire/overview/index/15624?" target="_blank">HA9B2-XF56</a>   | HA9B2-XF56        |
| 1-15 Testing Customer                 | HNJDS-73LI      | Delrico Davis        | 07/24/2020             | Active          | <a href="https://usastaffing.gov/newhire/overview/index/14428?" target="_blank">HNJDS-73LI</a>   | HNJDS-73LI        |
| 42191 NAVAL AIR SYSTEM COMMAND HQ-OSF | H2FDI-KFJF      | Clara Oswald         | 05/29/2020             | Inactive        | <a href="https://usastaffing.gov/newhire/overview/index/13885?" target="_blank">H2FDI-KFJF</a>   | H2FDI-KFJF        |
| 42191 NAVAL AIR SYSTEM COMMAND HQ-OSF | H4G9R-L8RZ      | Jennifer Demarais    | 05/15/2020             | Active          | <a href="https://usastaffing.gov/newhire/overview/index/13822?" target="_blank">H4G9R-L8RZ</a>   | H4G9R-L8RZ        |
| 42191 NAVAL AIR SYSTEM COMMAND HQ-OSF | H5T5X-PJMC      | Carmenelo Ortiz      | 10/23/2020             | Inactive        | <a href="https://usastaffing.gov/newhire/overview/index/14687?" target="_blank">H5T5X-PJMC</a>   | H5T5X-PJMC        |
| 42191 NAVAL AIR SYSTEM COMMAND HQ-OSF | H7JIU-2ISI      | Clara Oswald Junifer | 05/03/2021             | Inactive        | <a href="https://usastaffing.gov/newhire/overview/index/15242?" target="_blank">H7JIU-2ISI</a>   | H7JIU-2ISI        |
| 42191 NAVAL AIR SYSTEM COMMAND HQ-OSF | HKPGR-MNHY      | Rory Williams        | 05/09/2020             | Inactive        | <a href="https://usastaffing.gov/newhire/overview/index/13820?" target="_blank">HKPGR-MNHY</a>   | HKPGR-MNHY        |
| 42191 NAVAL AIR SYSTEM COMMAND HQ-OSF | HS4ZS-ODLI      | GI Joe               | 08/03/2021             | Cancelled       | <a href="https://usastaffing.gov/newhire/overview/index/15633?" target="_blank">HS4ZS-ODLI</a>   | HS4ZS-ODLI        |
| 42191 NAVAL AIR SYSTEM COMMAND HQ-OSF | HTJSE-MNTO      | Matthew Abbott       | 09/25/2020             | Active          | <a href="https://usastaffing.gov/newhire/overview/index/14615?" target="_blank">HTJSE-MNTO</a>   | HTJSE-MNTO        |
| 42191 NAVAL AIR SYSTEM COMMAND HQ-OSF | HVMJT-GGCO      | Clara Oswald July    | 08/21/2020             | Inactive        | <a href="https://usastaffing.gov/newhire/overview/index/14506?" target="_blank">HVMJT-GGCO</a>   | HVMJT-GGCO        |
| 42191 NAVAL AIR SYSTEM COMMAND HQ-OSF | HY3Y4-67VO      | Carmen Ortiz         | 05/18/2020             | Inactive        | <a href="https://usastaffing.gov/newhire/overview/index/13825?" target="_blank">HY3Y4-67VO</a>   | <u>HY3Y4-67VO</u> |
| 42191 NAVAL AIR SYSTEM COMMAND HQ-OSF | HYKHD-8CMX      | Donna Noble          | 09/25/2020             | Inactive        | <a href="https://usastaffing.gov/newhire/overview/index/14617?" target="_blank">HYKHD-8CMX</a>   | HYKHD-8CMX        |
| 8-6 Customer C                        | H1710-S909      | Delrico Davis        | 02/07/2020             | Active          | <a href="https://usastaffing.gov/newhire/overview/index/3190?" target="_blank">H1710-S909</a>    | H1710-S909        |
| 8-6 Customer C                        | H2R5F-K5ED      | Charlie Pace         | 03/17/2019             | Active          | <a href="https://usastaffing.gov/newhire/overview/index/1362?" target="_blank">H2R5F-K5ED</a>    | H2R5F-K5ED        |
| 8-6 Customer C                        | H55QV-KIFR      | Howard Hollison      | 03/12/2019             | Active          | <a href="https://usastaffing.gov/newhire/overview/index/1342?" target="_blank">H55QV-KIFR</a>    | H55QV-KIFR        |
| 8-6 Customer C                        | H84QD-EU5D      | Aubrey Aarone        | 03/12/2019             | Active          | <a href="https://usastaffing.gov/newhire/overview/index/1329?" target="_blank">H84QD-EU5D</a>    | H84QD-EU5D        |
| 8-6 Customer C                        | H85VW-T9MZ      | Edward Norman        | 02/03/2020             | Inactive        | <a href="https://usastaffing.gov/newhire/overview/index/3168?" target="_blank">H85VW-T9MZ</a>    | H85VW-T9MZ        |
| 8-6 Customer C                        | H8VMB-8UM1      | Applicant Three      | 03/06/2020             | Active          | <a href="https://usastaffing.gov/newhire/overview/index/3416?" target="_blank">H8VMB-8UM1</a>    | H8VMB-8UM1        |
| 8-6 Customer C                        | HASJW-SNVJ      | Jennifer Reaves      | 03/06/2020             | Active          | <a href="https://usastaffing.gov/newhire/overview/index/3415?" target="_blank">HASJW-SNVJ</a>    | HASJW-SNVJ        |
| 8-6 Customer C                        | HFEDM-LGXB      | Charlie Pace         | 03/12/2019             | Active          | $<\!a\ href="https://usastaffing.gov/newhire/overview/index/1334?"\ target="\_blank">HFEDM-LGXB$ | HFEDM-LGXB        |

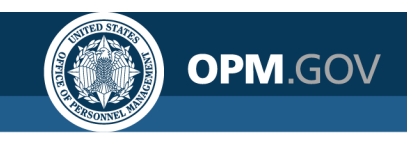

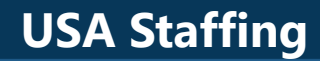

### **Open Demo and Q&A**

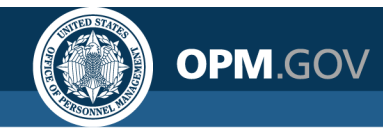

### **Resources and Contacts**

#### **IBM Cognos Analytics User Guide**

The official IBM user guide for Reporting via Cognos Analytics: <u>https://www.ibm.com/support/knowledgecenter/SSEP7J\_11.0.0/com.ibm.swg.ba.cog</u> <u>nos.ug\_cr\_rptstd.doc/ug\_cr\_rptstd.pdf?view=kc</u>

#### **USA Staffing Resource Center**

Under the Reports and Analytics section, you'll find presentations from previous workgroup sessions and other resources:

<u>https://help.usastaffing.gov/ResourceCenter/index.php?title=USA\_Staffing\_Resource</u> <u>Center</u>

#### **Need Help?**

If you are experiencing issues accessing Cognos or need help to create or troubleshoot a report, submit a HelpDesk ticket through USA Staffing. If you are unable to submit a HelpDesk ticket, please contact us at

#### USAStaffingData@opm.gov